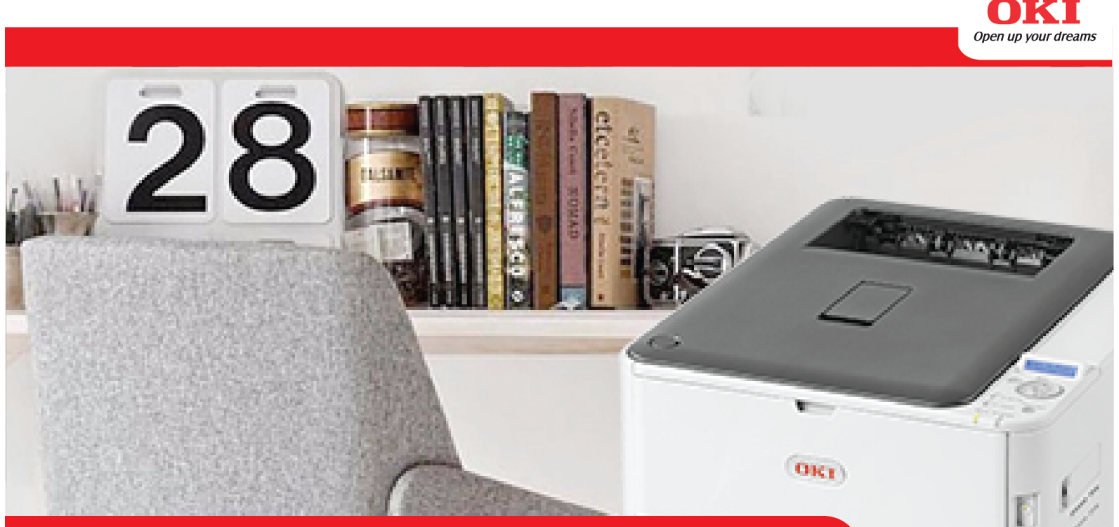

# Huớng Dẫn Sử Dụng Máy in OKI

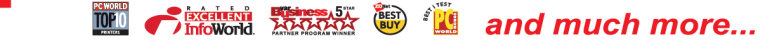

## MÁY IN LASER MÀU C332dn

Thiết kế nhỏ gọn, trang nhã

Tiết kiệm điện và thân thiện với môi trường

Bản in đẹp, không bị phai màu theo thời gian

Tiết kiệm giấy và thời gian in

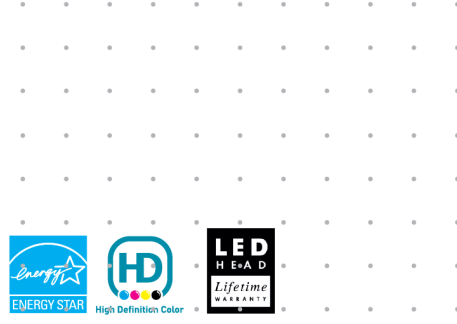

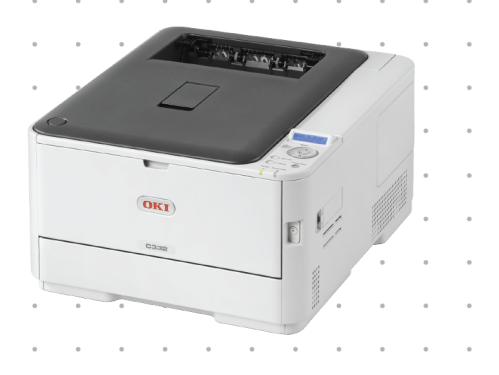

# MỤC LỤC

| 1.Hướng dẫn mở máy và đưa vào sử dụng  | 2         |
|----------------------------------------|-----------|
| 2.Kết nối cáp và cài đặt phần mềm      | 4         |
| 2.1 Sử dụng cáp mạng                   |           |
| 2.2 Sử dụng cáp USB                    |           |
| 3. Hướng dẫn in                        | 13        |
| 3.1 Cài đặt cấu hình mặc định          |           |
| 3.2 Cách in giấy đảo mặt               |           |
| 3.3 Cách in nhiều loại giấy            |           |
| 4. In qua google cloud print           |           |
| 4.1 Kết nối máy in với tài khoản Gmail |           |
| 4.2 Tải các ứng dụng tương thích       |           |
| 5. Xử lý kẹt giấy                      | <u>25</u> |

Mở các băng keo niêm phong màu xanh trên các mặt của máy và các khay đưng giấy

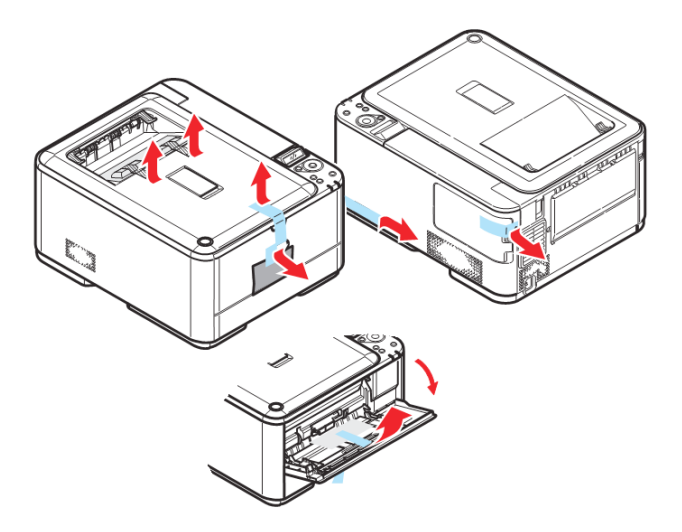

Mở nắp máy bằng cách nhấn nút open, lần lượt gỡ bỏ các miếng seal mực màu cam và mở khui seal fuser

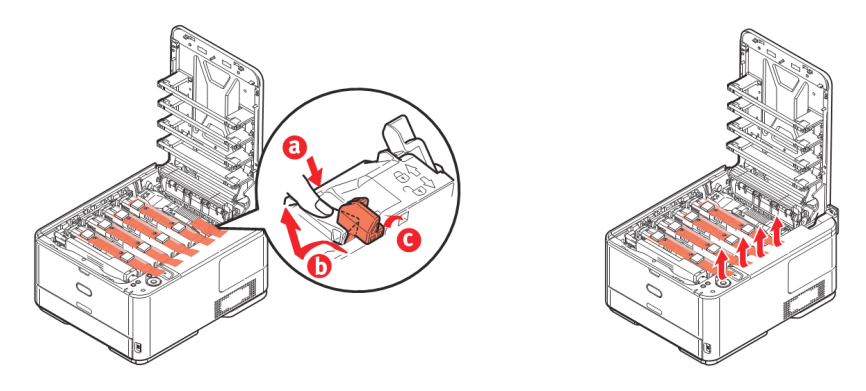

Đóng khoá mực bằng cách gạt cần khoá mực về vị trí có hình ổ khoá đóng như hình bên dưới

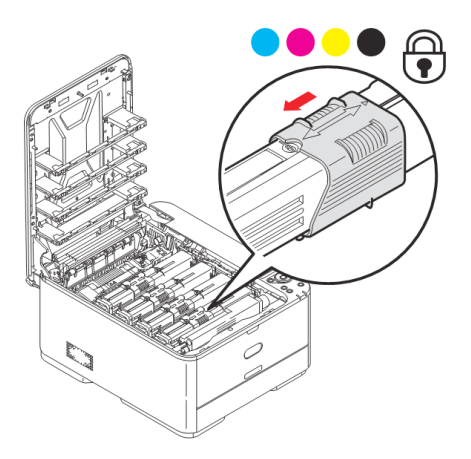

Điều chỉnh các thanh trượt cho sao cho phù hợp để đặt giấy vào khay.

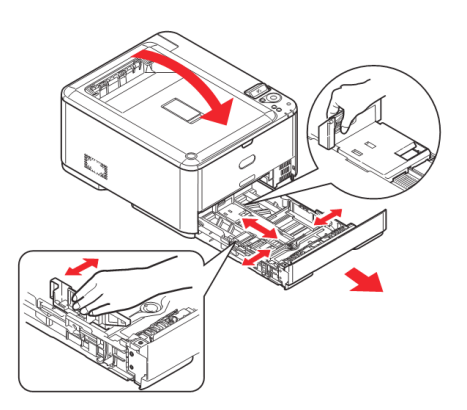

Đóng nắp máy lại. Quá trình mở máy và đưa máy vào sử dụng đã hoàn tất.

dreams

Open u

#### 2.1 Sử dụng cáp mạng

Kết nối máy in vào mạng LAN bằng dây cáp mạng thông qua Switch hoặc Hub

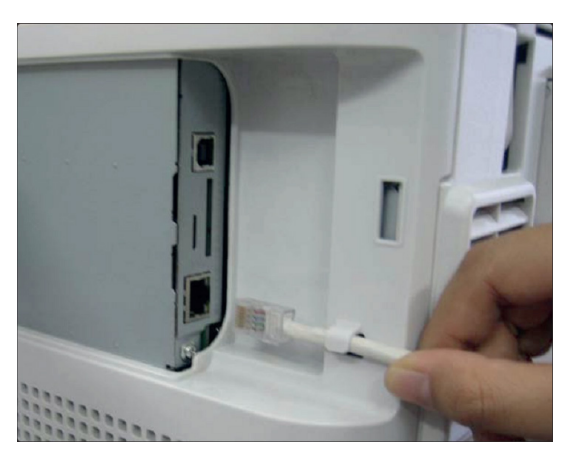

Đến màn hình máy in mở Menu bằng nút ↓, sau đó xuống chọn mục Admin Setup và bấm OK. Password Admin mặc định là 999999.

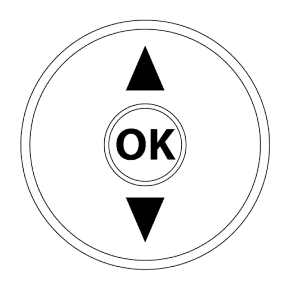

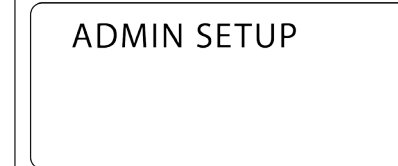

4 . Hướng dẫn sử dụng máy in OKI C332dn

Trong phần Admin Setup chọn Network Setup

| NETWORK SETUP |  |
|---------------|--|
| >             |  |
|               |  |

Xuống phần IP Address Set và chọn Manual

| UAL | 55 5L | 1    |      |
|-----|-------|------|------|
|     |       |      |      |
|     | IUAL  | IUAL | IUAL |

Lần lượt cài đặt địa chỉ **IP Ipv4 Address, Subnet Mask** và **Gateway Adress** cho máy in đúng với lớp mạng trong văn phòng.

**Lưu ý:** Địa chỉ IP dùng cho máy in phải là IP **duy nhất** và cố định để tránh xung đột với các thiết bị khác trong văn phòng, gây ra tình trạng chập chờn không in được

IPV4 ADDRESS

SUBNET MASK

GATEWAY ADDRESS

192.168.0.110

255.255.255.0

192.168.0.2

(Dãy IP trong hình chỉ mang tính minh họa, bạn phải đặt IP tương ứng với lớp mạng trong văn phòng.)

## 2.KẾT NỐI CÁP VÀ CÀI ĐẶT PHẦN MỀM (tiếp theo)

Sau khi cài đặt IP hoàn tất, nạp đĩa **DVD-Drive** vào máy tính. Khi khung Auto Play hiện ra ta chọn **Run Setup.exe** 

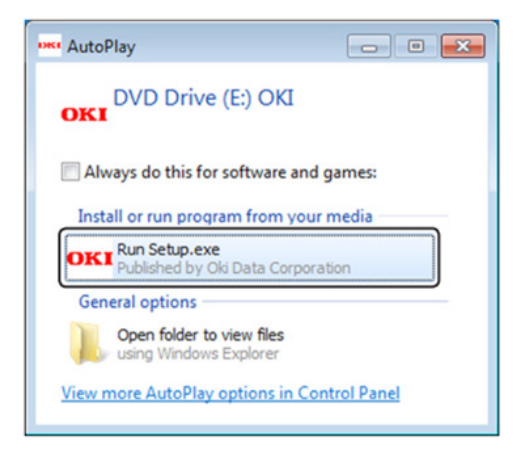

Ta chọn **Accept** và Next ở các mục tiếp theo. Ở phần **Interface Selection** chọn **Network** sau đó bấm **Next** 

| en Setup -Interface Selection-                                                                                                    | - 🗆 X                                                    |
|----------------------------------------------------------------------------------------------------|----------------------------------------------------------|
| OKI                                                                                                    | 🚺 Help 🔲 User's Manual                                   |
| Interface Selection                                                                                                    |                                                          |
| Select your desired device and computer interface, and clic                                                                                                    | k "Next".                                                |
| Provide the set of the set of the set o | with a computer connected with nelvecic.                 |
| USB connection     Use or connecting the device and compute     Before clicking Next, connect the PC to the                                                                                                    | tby USB cable one-to-one.<br>device using the USB cable. |
|                                                                                                    |                                                          |
|                                                                                                    |                                                          |
|                                                                                                    | Next                                                     |

Chương trình sẽ tự động dò tìm các máy in có trong mạng, chọn model **C332dn** rồi bấm **Next** 

| Setup -Device Se | lection-  |            |                   |              |               |                 |        | - 0                       | × |
|------------------|-----------|------------|-------------------|--------------|---------------|-----------------|--------|---------------------------|---|
| OKI              | Int       | erface:Net | work (Wired/Wirel | 988)         |               | Help            |        | User's Manual             |   |
| Device           | Seleo     | tion       |                   |              |               |                 |        |                           |   |
| Please sele      | ct the ta | rget de    | vice, and click   | Next.        |               |                 |        |                           |   |
| Device search    | condition | 5          |                   |              |               |                 |        |                           |   |
| Search add       | iress:    | 255 . 25   | 5 . 255 . 255     | Search       |               | Network Setting | )      |                           |   |
| Device name      | IP Addre  | ss Setti   | IP Address        | MAC Address  | Serial Number | Printer name    |        |                           |   |
| C332             | Manual    | 55 6618    | 192.168.0.116     | 002536FEB444 | AK73034224    | C332-FEB444     |        |                           |   |
|                  |           |            |                   |              |               |                 |        |                           |   |
|                  |           |            |                   |              |               |                 |        | Englishing and            |   |
|                  |           |            |                   |              |               |                 |        | 0                         |   |
|                  |           |            |                   |              |               |                 | 0      |                           |   |
|                  |           |            |                   |              |               |                 |        | (000                      |   |
|                  |           |            |                   |              |               |                 |        |                           |   |
|                  |           |            |                   |              |               |                 | 4      |                           |   |
|                  |           |            |                   |              |               |                 | The De | vice Name is listed here. |   |
|                  |           |            |                   |              |               |                 |        |                           |   |
|                  |           |            |                   |              |               |                 |        |                           |   |
| Ba               | ck        | )          |                   |              |               |                 |        | Next                      | ) |

## Chọn Custom Install và bấm Next

| ow Setup -Install Optional Software-             | 1000            | CC., 1818-181                  | C. Danis |               | 23 |
|--------------------------------------------------|-----------------|--------------------------------|----------|---------------|----|
| OKI Device Name:C833, Interface:Net              | work            | () Help                        | <u> </u> | User's Manual |    |
| 1 Install Ontional Software                      |                 |                                |          |               |    |
| 1. Install Optional Contware                     |                 |                                |          |               |    |
| 1. Install Optional Software > 2. Device Setting | s > 3. Complete |                                |          |               |    |
|                                                  | Main Men        | I                              |          |               |    |
| Install Optional Software                        | Install the     | driver and software to the PC. |          |               |    |
| Gr                                               |                 |                                |          |               |    |
|                                                  |                 |                                |          |               |    |
| Custom Install                                   |                 |                                |          |               |    |
|                                                  |                 |                                |          |               |    |
|                                                  |                 |                                |          |               |    |
|                                                  |                 |                                |          |               |    |
|                                                  |                 |                                |          |               |    |
|                                                  |                 |                                |          |               |    |
|                                                  |                 |                                |          |               |    |
|                                                  |                 |                                |          |               |    |
|                                                  |                 |                                |          |               |    |
| Interface Selection Device S                     | election        |                                | (        | Next          | )  |

## Chọn **PS Driver** và bấm **Install**

| Setup -Custom Install-         | 100 100                   |                                                                           | . 10.000                   |                                      |        |
|--------------------------------|---------------------------|---------------------------------------------------------------------------|----------------------------|--------------------------------------|--------|
| OKI Device Nam                 | e:C833, Interface:Network | < c                                                                       | Help                       | User's Manua                         | I      |
| Custom Install                 |                           |                                                                           |                            |                                      |        |
| Start batch installation for s | selected software. S      | Select the software you war                                               | nt to install, and clic    | ck "Install".                        |        |
|                                |                           |                                                                           |                            | Batch Install                        |        |
| Category                       |                           | Select all/De-select all                                                  |                            | <ul> <li>Separate Install</li> </ul> |        |
| 41 Harra (40)                  | _                         |                                                                           | All items (10)             |                                      |        |
| Airterns (10)                  | 2                         | PCL6 Driver                                                               |                            |                                      | 0      |
| Other Software (7)             |                           | Installs the PCL6 driver to t<br>Systems and applications.                | be used for printing from  | Windows Operating                    |        |
|                                |                           | PS Driver                                                                 |                            |                                      | 0      |
|                                |                           | Installs the PS driver to be<br>and applications                          | used for printing from V   | /indows Operating Systems            |        |
|                                |                           | XPS Driver                                                                |                            |                                      | 0      |
|                                |                           | Installs the XPS driver to be<br>Sustame and applications                 | e used for printing from 1 | Windows Operating                    |        |
|                                |                           | Color Correct Utility                                                     |                            |                                      | 0      |
|                                |                           | Fine-tune printer color outp                                              | ut.                        |                                      |        |
|                                |                           | PS Gamma Adjuster                                                         |                            |                                      | 0      |
|                                |                           | <ul> <li>Adjust an amount of each or<br/>a PostScript printer.</li> </ul> | of the primary colors that | t make up a color output to          |        |
|                                |                           | Direct Network Printing Util                                              | ity (LPR)                  |                                      | ?      |
|                                |                           | This utility contains advance                                             | ed network printing cap    | abilities.                           | -      |
|                                |                           | PDF Print Direct Utility                                                  |                            |                                      |        |
|                                |                           | This utility spools a specified                                           | ed PDF file directly.      |                                      | •      |
|                                |                           |                                                                           |                            |                                      |        |
| Cancel                         |                           | Selected items cou                                                        | unt:2                      | Install                              | $\geq$ |

## Chọn Start để bắt đầu cài đặt

| De las Nes                  |                            |                       | and the second second |
|-----------------------------|----------------------------|-----------------------|-----------------------|
|                             | e.C833, Interface.ivetwork | Help                  | User's Manual         |
| stall Optional S            | oftware                    |                       |                       |
| ages aliak [Start] to begin | installation               |                       |                       |
| sase click [Start] to begin | TITSIdiiduoti.             |                       |                       |
|                             |                            |                       |                       |
|                             |                            |                       |                       |
|                             |                            |                       |                       |
| Software<br>DS Driver       | Status                     | Installation progress |                       |
| Cloud Support               |                            |                       |                       |
|                             |                            |                       |                       |
|                             |                            |                       |                       |
|                             |                            |                       |                       |
|                             |                            |                       |                       |
|                             |                            |                       |                       |
|                             |                            |                       |                       |
|                             |                            |                       |                       |
|                             |                            |                       |                       |
|                             |                            |                       |                       |
|                             |                            |                       |                       |
|                             |                            |                       |                       |
|                             |                            |                       |                       |
|                             |                            |                       |                       |
|                             |                            |                       |                       |

Sau khi cài đặt thành công, chọn Complete để hoàn tất.

| -Install Optional Software- | 101 101 100               | CONTRACTOR OF CONTRACTOR |               |
|-----------------------------|---------------------------|--------------------------|---------------|
| KI Device Nan               | e:C833, Interface:Network | 🚺 Нер 🛄                  | User's Manual |
| stall Ontional              | Software                  |                          |               |
| stan optional t             | Soltware                  |                          |               |
|                             |                           |                          |               |
|                             |                           |                          |               |
|                             |                           |                          |               |
|                             |                           |                          |               |
| Software                    | Status                    | Installation progress    |               |
| PS Driver                   | Succeed                   |                          |               |
| Cloud Support               | Succeed                   |                          |               |
|                             |                           |                          |               |
|                             |                           |                          |               |
|                             |                           |                          |               |
|                             |                           |                          |               |
|                             |                           |                          |               |
|                             |                           |                          |               |
|                             |                           |                          |               |
|                             |                           |                          |               |
|                             |                           |                          |               |
|                             |                           |                          |               |
|                             |                           | N.                       |               |
|                             |                           | Printing Test            |               |
|                             |                           |                          |               |
|                             |                           |                          |               |
|                             |                           |                          |               |
|                             | Complete                  | Start                    |               |

## 2.2 Sử dụng cáp USB

Khi máy in đang trong trạng thái tắt, kết nối cáp USB từ máy tính đến máy in

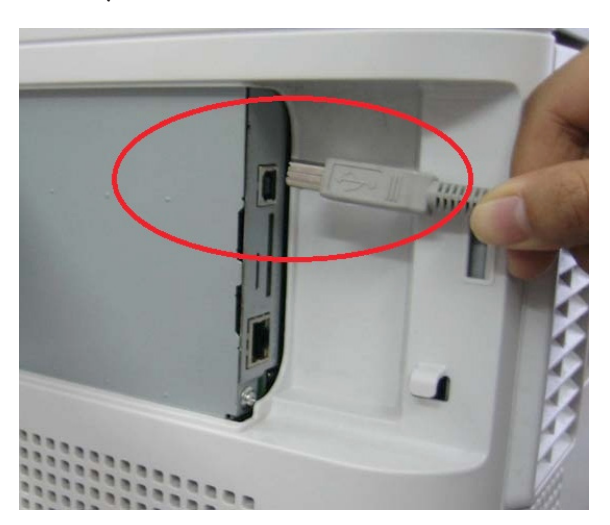

Bật máy in lên và nạp đĩa **DVD-Drive** vào máy tính. Khi khung **Auto Play** hiện ra ta chọn **Run Setup.exe** 

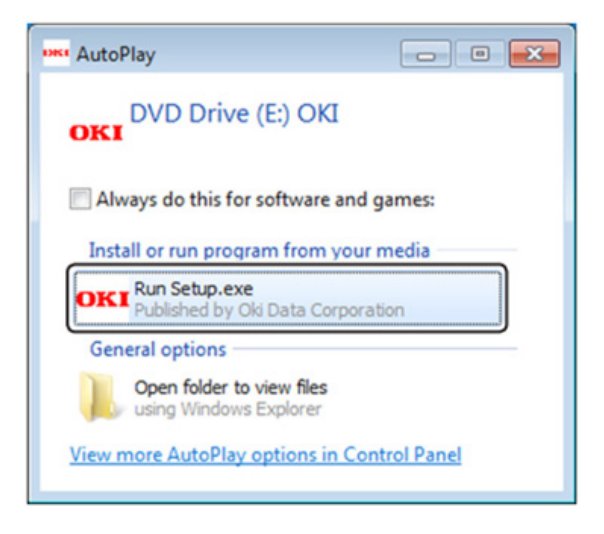

Ta chọn **Accept** và **Next** ở các mục tiếp theo. Ở phần **Interface Selection** chọn **USB Conection** 

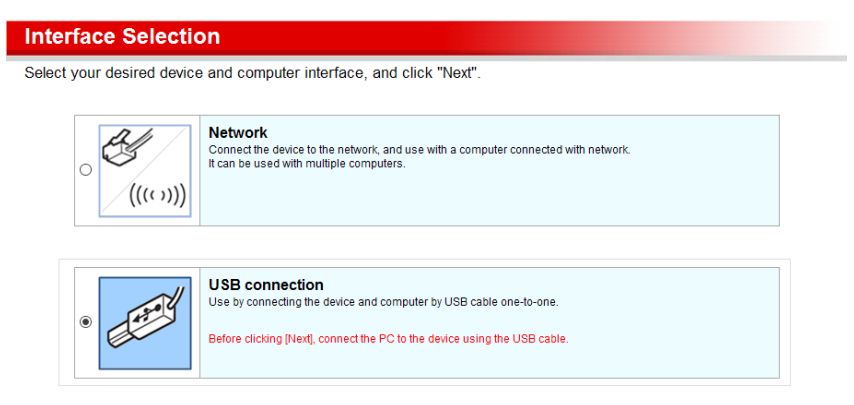

Chương trình sẽ tự động dò tìm các máy in có trong mạng, chọn model **C332dn** rồi bấm **Next** 

| 🐝 Setup -Device Se | election-       |                    |       |   |      |        | -                                                                                                    |         | × |
|--------------------|-----------------|--------------------|-------|---|------|--------|----------------------------------------------------------------------------------------------------|---------|---|
| OK                 | Interface:U     | SB connection      |       | 0 | Help |        | User's Manua                                                                                                    | el 🛛    |   |
| Device             | Selectior       | 1                  |       |   |      |        |                                                                                                    |         |   |
| Please sele        | ct the target d | evice, and click N | lext. |   |      |        |                                                                                                    |         |   |
| Se                 | arch            |                    |       |   |      |        |                                                                                                    |         |   |
| Device name        | Port Name       | Serial Number      |       |   |      |        |                                                                                                    |         |   |
| C332               | USB001          | AK73034224         |       |   |      |        |                                                                                                    |         |   |
|                    |                 |                    |       |   |      |        | Constanting of the local division of the local division of the loc | -       |   |
|                    |                 |                    |       |   |      |        | 0                                                                                                    |         |   |
|                    |                 |                    |       |   |      |        | -                                                                                                    | S.      | 1 |
|                    |                 |                    |       |   |      |        | -                                                                                                    | ] ,     |   |
|                    |                 |                    |       |   |      | 4      |                                                                                                    |         |   |
|                    |                 |                    |       |   |      | The De | vice Name is listed                                                                                                    | l here. |   |
|                    |                 |                    |       |   |      |        |                                                                                                    |         |   |
| Ba                 | ck              |                    |       |   |      |        | Next                                                                                                    |         |   |

## Chọn **Custom Install** và bấm **Next**

| ox Setup -Install Optional Software-                            |                                            |
|-----------------------------------------------------------------|--------------------------------------------|
| OKI Device Name:C833, Interface:Network                         | 🚺 Help 🔲 User's Manual                     |
| 1 Install Optional Software                                     |                                            |
|                                                                 |                                            |
| 1. Install Optional Software > 2. Device Settings > 3. Complete |                                            |
|                                                                 | Main Menu                                  |
| Install Optional Software                                       | Install the driver and software to the PC. |
|                                                                 |                                            |
|                                                                 |                                            |
| Custom Install                                                  |                                            |
|                                                                 |                                            |
|                                                                 |                                            |
|                                                                 |                                            |
|                                                                 |                                            |
|                                                                 |                                            |
|                                                                 |                                            |
|                                                                 |                                            |
|                                                                 |                                            |
| Interface Selection Device Selection                            | Next                                       |

## 2. KẾT NỐI CÁP VÀ CÀI ĐẶT PHẦN MỀM (tiếp theo)

Chọn PS Driver và bấm Install

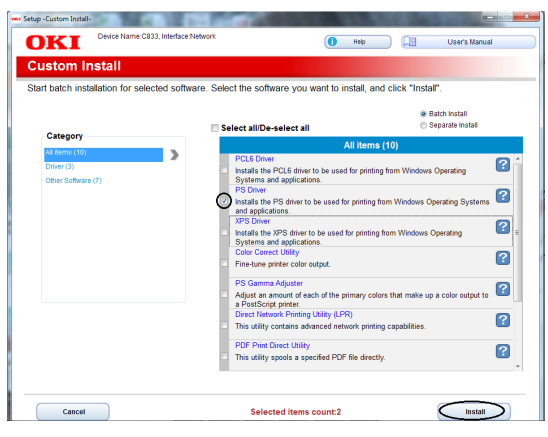

Chọn Start để bắt đầu cài đặt

| Istall Optional S          |               |                       |  |
|----------------------------|---------------|-----------------------|--|
| sase click [otalt] to begi | TITSEBILITON. |                       |  |
|                            |               |                       |  |
| Software                   | Status        | Installation progress |  |
| PS Driver                  |               |                       |  |
| Cloud Support              |               |                       |  |
|                            |               |                       |  |
|                            |               |                       |  |
|                            |               |                       |  |
|                            |               |                       |  |
|                            |               |                       |  |
|                            |               |                       |  |
|                            |               |                       |  |
|                            |               |                       |  |
|                            |               |                       |  |
|                            |               |                       |  |
|                            |               |                       |  |
|                            |               |                       |  |
|                            |               |                       |  |

Sau khi cài đặt thành công, chọn Complete để hoàn tất

| KI Device Nam    | excess, interface;Network | 🚺 Help 🛄              | User's Manual |
|------------------|---------------------------|-----------------------|---------------|
| stall Optional S | oftware                   |                       |               |
|                  |                           |                       |               |
|                  |                           |                       |               |
|                  |                           |                       |               |
|                  |                           |                       |               |
| Software         | Status                    | Installation progress |               |
| PS Driver        | Succeed                   |                       |               |
| Cloud Support    | Succeed                   |                       |               |
|                  |                           |                       |               |
|                  |                           |                       |               |
|                  |                           |                       |               |
|                  |                           |                       |               |
|                  |                           |                       |               |
|                  |                           |                       |               |
|                  |                           |                       |               |
|                  |                           |                       |               |
|                  |                           |                       |               |
|                  |                           |                       |               |
|                  |                           |                       |               |
|                  |                           |                       |               |
|                  |                           | Printing Test         |               |
|                  |                           | <u>_</u>              |               |
|                  |                           |                       |               |
|                  |                           |                       |               |
|                  |                           |                       |               |

12. Hướng dẫn sử dụng máy in OKI C332dn

## 3. HƯỚNG DẫN IN

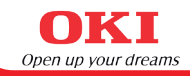

#### 3.1 Cài đặt cấu hình mặc định

Vào máy tính chọn **Devices and Printers**, nhấp chuột phải vào máy in **C332** và chọn **Printing Preferences** 

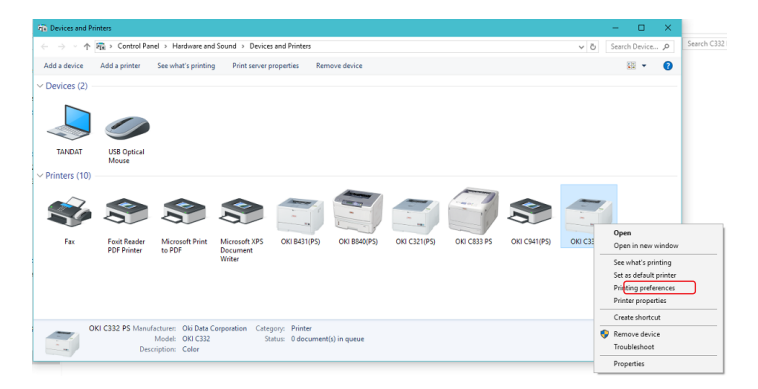

#### Cửa số Printing preferences, chọn Advanced

| 🖶 OKI C332 PS Printing Preferences     | ×               |
|----------------------------------------|-----------------|
| Layout Paper/Quality Job Options Color |                 |
| Orientation:                           |                 |
| A Portrait 🗸 🗸                         |                 |
| Print on Both Sides:                   |                 |
| 🖻 None 🗸 🗸                             |                 |
| Page Order:                            | =               |
| Front to Back $\sim$                   |                 |
| Page Format                            |                 |
| ● Pages per Sheet   1   ✓              | =               |
| OBooklet                               |                 |
| Draw Borders                           |                 |
|                                        |                 |
|                                        |                 |
|                                        |                 |
|                                        | Advanced        |
|                                        |                 |
|                                        |                 |
|                                        |                 |
|                                        | OK Cancel Apply |

Cửa số **Advanced Options**, ta có thể thiết lập thông số về giấy để in như : Mục Paper Size: chọn khổ giấy mặc định là **A4** 

Mục Media Check: chọn **Off.** Máy in Oki C332dn có chức năng kiểm tra khổ giấy và sẽ báo lỗi nếu khổ giấy bị sai, khi đó ta phải bấm online mỗi lần in rất bất tiện. Do đó ta tắt chức năng này.

| OKI C332 PS Advanced Options X                                                                                                    |
|----------------------------------------------------------------------------------------------------|
| OKI C332 PS Advanced Document Settings   Paper/Output   Paper Size: Ad   Graphic   Image Color Management   ICM Method: ICM Disabled   ICM Intent: Pictures   True Type Font: Substitute with Device Font   Document Options   Advanced Printing Features: Enabled   Pages per Sheet Layout: Right then Down   Booklet Binding Edge: On Left Edge   PostScript Options   Printer Features   Page Rotate: Normal   Check paper in any other tray: Off   Media Weight: Printer Setting   Multipurpose tray is handled as manual feed: No   Tray Switch: On |
| OK Cancel                                                                                                    |

#### 3.2 Cách in đảo mặt

Sau khi chọn file in và nhấn lệnh in, bạn vào mục Properties/Preference hoặc Printer Setting (tuỳ vào chương trình) Trong mục Print on Both Side ta chọn:

- Flip on Long Edge: đảo mặt theo chiều dọc
- Flip on Short Edge: đảo mặt theo chiều ngang

Nhấn OK để hoàn thành cài đặt và nhấn Print bắt đầu in.

| 🖶 OKI C332 PS Document Properties                                                                                                    | ×         |
|----------------------------------------------------------------------------------------------------|-----------|
| Layout Paper/Quality Job Options Color                                                                                                    | 1         |
| Orientation:         ▲ Portrait         Print on Both Sides:         ▲ None         ▲ None         ▲ Pilip on Long Edge         ▲ Flip on Short Edge         ■ Page Format |           |
| Pages per Sheet                                                                                                    |           |
|                                                                                                    | Advanced  |
|                                                                                                    | OK Cancel |

#### 3.3 Cách in nhiều loại giấy

Sau đây là cách tinh chỉnh thông số để in các loại giấy khác nhau cho đúng, đảm bảo bản in cho ra đẹp mắt nhất, không bị bay mực.

#### Bước 1: Chuẩn bị giấy

Mở khay nạp giấy multi phía trước, dịch chuyển thanh trượt để sao cho vùa vặn với khổ giấy (d), kéo các thanh đỡ giấy ra (b). Đặt giấy vào khe nạp giấy.

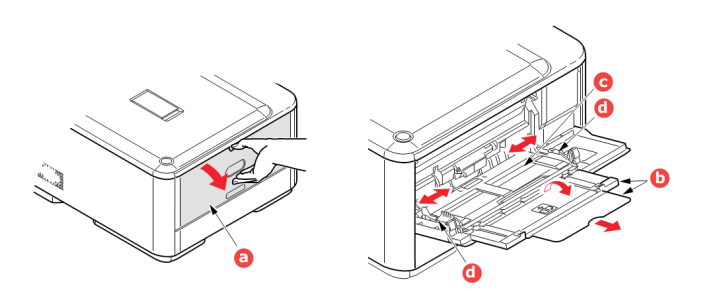

Mở đường ra giấy phía sau để giấy sau khi in sẽ đi ra theo một đường thẳng tránh kẹt giấy.

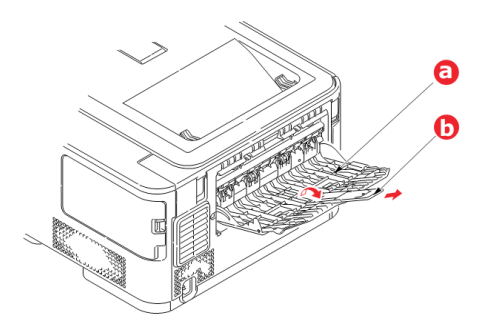

#### Bước 2: Tinh chỉnh thông số khi in

Sau khi chọn file in và nhấn lệnh in, bạn cần chỉnh các thông số cho phù hợp với loại giấy cần in bằng cách vào mục **Properties/Preference** hoặc **Printer Setting** (tuỳ vào chương trình)

Hộp thoại Document Properties sẽ được mở ra, vào tab **Paper/Quality**, ở mục **Paper Source** ta chọn **Multi-Purpose Tray.** 

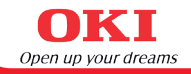

| 🚔 OKI C332 PS P | rinting Preferences ×   |
|-----------------|-------------------------|
| Layout Paper/Qu | ality Job Options Color |
| Tray Selection  |                         |
| Paper Source    | 4 Multi Purpose Tray    |
| Media:          | Printer Setting ~       |
| Color           |                         |
|                 | Black & White 📑 💿 Color |
|                 |                         |
|                 |                         |
|                 |                         |
|                 |                         |
|                 | Advanced                |
|                 |                         |
|                 |                         |
|                 | OK Cancel Apply         |

Nhấn vào nút **Advanced**. Hộp thoại **Advanced Options** được mở ra. Vào mục **Paper Size** để chọn khổ giấy phù hợp.

| OKI C332 PS Advanced C                 | ptions                      |        | ×                      |  |
|----------------------------------------|-----------------------------|--------|------------------------|--|
| OKI C332 PS Advanced Document Settings |                             |        |                        |  |
| A Paper/Output                         | cea bocament bettings       |        |                        |  |
| Paper Size:                            | A4                          | $\sim$ |                        |  |
| 🖶 📊 Graphic                            | 16K 195 x 270mm             | ^      |                        |  |
| 🚊 🧿 Image Colo                         | 16K 197 x 273mm             |        |                        |  |
| ICM Me                                 | 📄 4 x 6in                   |        |                        |  |
| ICM Inte                               | 🗐 5 x 7in                   |        |                        |  |
| TrueType Fo                            | 🗐 8.5"SQ                    |        |                        |  |
| 😑 🏀 Document Opti                      | A4                          |        |                        |  |
| Advanced P                             | A5                          |        |                        |  |
| Pages per S                            | 🖹 A6                        |        |                        |  |
| Booklet Bin                            | 🖃 B5                        |        |                        |  |
| PostScript C                           | ■ B6                        |        |                        |  |
| Printer Feat                           | B6 Half                     |        |                        |  |
| Page Ro                                | E C5                        |        |                        |  |
| Check p                                | 📄 Com-10                    |        |                        |  |
| Check p                                | E Com-9                     |        |                        |  |
| Multing Viela                          | E DL                        |        | 10                     |  |
| TraveSui                               | Executive Executive         |        | <u>40</u>              |  |
| Tray Swi                               | E Folio                     |        |                        |  |
| [                                      | Hagaki                      |        |                        |  |
|                                        | Index Card 3 x 5in          |        |                        |  |
|                                        | E Legal                     |        | Cancel                 |  |
|                                        | E Legalis                   |        |                        |  |
|                                        | E Legal 3.5                 |        |                        |  |
|                                        | E Letter                    |        |                        |  |
|                                        | E Nagagata #2               |        |                        |  |
|                                        | E Nagagata #4               |        |                        |  |
|                                        | El Oufuku Hagaki            |        |                        |  |
|                                        | PortScript Custom Page Size |        |                        |  |
|                                        | E Statement                 |        |                        |  |
|                                        | Vougata #4                  |        | Methods and the second |  |
|                                        | El rougere #4               |        |                        |  |

## 3. HƯỚNG DẪN IN (tiếp theo)

Nếu khổ giấy in của bạn thuộc loại đặc biệt, chọn **Poscript Costum Page Size** và nhập vào thông số chiều rộng, chiều cao tương ứng.

| PostScript Custom Page Size Defi                                                                        | nition ? X                                                                   |  |  |  |
|----------------------------------------------------------------------------------------------------|------------------------------------------------------------------------------|--|--|--|
| Midth:         Size Dimensions           Width:         Size Dimensions           Height:         11.00 | Unit           ○ Inch           2.00)         ○ Millimeter           ○ Point |  |  |  |
| Paper Feed Direction:                                                                                   | Short Edge First 💌                                                           |  |  |  |
| Paper <u>T</u> ype:                                                                                     |                                                                              |  |  |  |
| <ul> <li>Offsets Relative to Paper Feed Di</li> </ul>                                                   | rection                                                                      |  |  |  |
| Perpendicular Direction:                                                                                | 0.00 (0.00, 0.00)                                                            |  |  |  |
| Parallel Direction:                                                                                     | 0.00 (0.00, 0.00)                                                            |  |  |  |
| OK Cancel Restore <u>D</u> efaults                                                                      |                                                                              |  |  |  |

Tiếp tục tìm đến tuỳ chọn **Media Weight** để chỉnh các định lượng giấy cho phù hợp:

- Light (64 74 gsm): Dùng để in các loại giấy mỏng, như là giấy cacbonless, giấy hoá đơn
- o Medium Light (75 82 gsm) & Medium (83 104 gsm): Dùng để in các loại giấy Excel, Double A (loại giấy thông dụng để in văn phòng)
- Ultra Heavy 1-2-3: thường dùng để in các loại giấy mỹ thuật, giấy dày, định lượng giấy từ 129 220 gsm, tuỳ theo độ dày mà chọn định lượng giấy phù hợp.
- Labels 1,2: Dùng để in giấy decan, giấy dán nhãn (thường nên dùng Labels 2, do giấy decan có đến 2 lớp giấy)
- Glossy paper: Dùng để in các loại giấy bóng, như giấy couche, couche matt

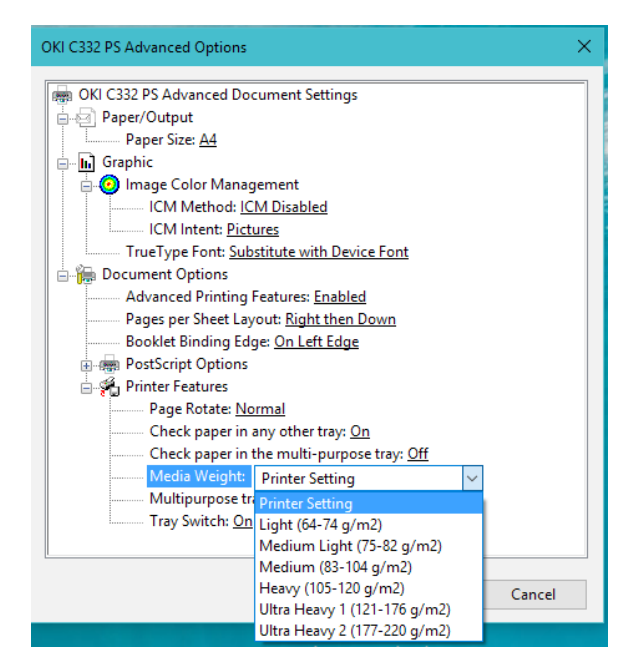

Chuyển qua **Tab Job Options** ta có thể điều chỉnh thông số về bản in như sau: - Chất lượng bản in (mục **Quality**)

ProQ2400: chế độ in với chất lượng cao nhất, sử dụng công nghệ ProQ2400.

Fine/Detail: chế độ in với chất lượng cao, độ màu đạt tối đa.

Normal: chế độ in với độ phủ mực thấp, chất lượng chấp nhận được, tiết kiệm mực

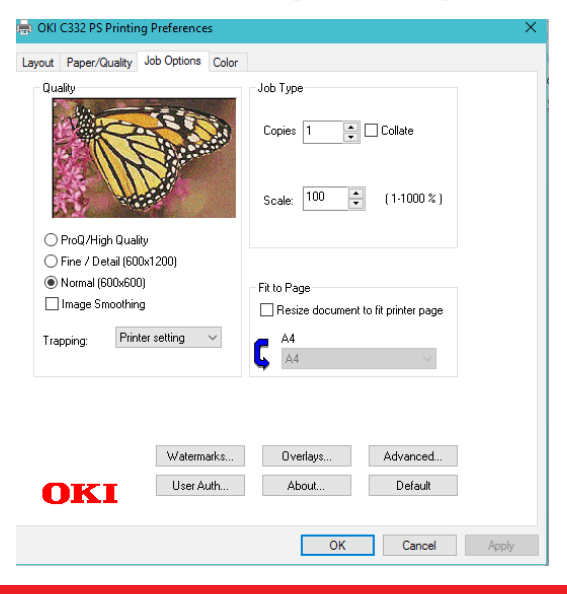

## 3. HƯỚNG DẪN IN (tiếp theo)

Chuyển qua Tab Color: có các tuỳ chọn đáng lưu ý

-Nếu không có nhu cầu đặc biệt, chọn **Automatic**. (máy sẽ tự động cân chỉnh màu sắc tối ưu cho tất cả các file trước khi in)..

-**Graphic Pro:** Chọn khi cần in đúng màu, đòi hỏi độ chính xác cao của bản in.

-Greyscale: In file theo chế độ trắng đen.

Chức năng **Toner Saving** được mặc định ở chế độ **Printer setting** để cho ra bản in chất lượng cao nhất. Nếu bạn chỉ cần in test thử hoặc sử dụng trong nội bộ, bạn có thể lựa chọn **Toner Saving** ở mức thấp, vừa hoặc cao, bản in sẽ sử dụng ít mực hơn tương ứng với từng mức độ.

| 🖶 OKI C332 PS Printing Preferences                   | ×     |
|------------------------------------------------------|-------|
| Layout Paper/Quality Job Options Color<br>Color Mode |       |
| O Automatic                                          |       |
| O Office Color Options                               |       |
| Graphic Pro Options                                  |       |
| No Color Matching                                    |       |
| Greyscale                                            |       |
| Toner Saving.                                        |       |
| Printer setting Advanced                             |       |
| Color Swatch Default                                 |       |
| OK Cancel                                            | Apply |

Click "OK" để hoàn thành việc thiết lập và quay trở lại menu in, nhấn nút print để in theo xác lập mới.

#### 4.1 Kết nối máy in với tài khoản Gmail

Google Cloud Print là một công nghệ miễn phí của Google giúp bạn có thể thực hiện in ấn từ xa từ tất cả các thiết bị có khả năng kết nối Internet. Máy in được quản lý theo tài khoản Gmail nên bạn có thể ra lệnh in dù đang cách đó hàng ngàn cây số. Cách thực hiện như sau :

Mở trình duyệt Chorme trên máy tính và truy cập vào trang **Settings** bằng đường dẫn *"chrome://settings/"*. Sau đó nhấn **Show Advanced Settings** 

People

| tan dat (         | current)     |                 |                               |
|-------------------|--------------|-----------------|-------------------------------|
| Enable Guest I    | prowsing     |                 |                               |
| 🖌 Let anyone ad   | d a person   | to Chrome       |                               |
| Add person        | Edit         | Remove          | Import bookmarks and settings |
|                   |              |                 |                               |
| Default browser   |              |                 |                               |
| The default brows | er is curren | itly Google Chr | ome.                          |

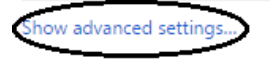

Tiếp theo, tìm đến Google Cloud Print và chọn Add Printers hoặc Manage

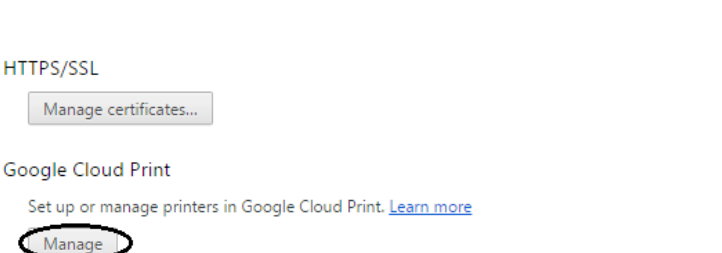

Show notifications when new printers are detected on the network

#### Trong giao diện tính năng Google Cloud Print, chọn Register máy in Oki C332

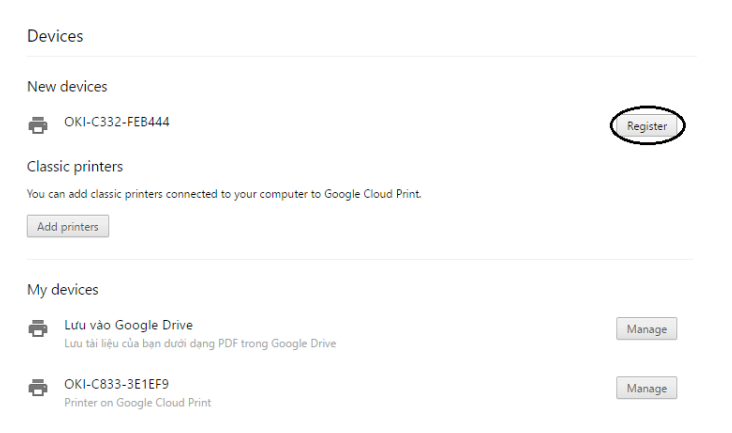

#### Sau đó Google Cloud Print sẽ yêu cầu đến máy in để xác nhận

| Adding printer                                                                       |        |
|--------------------------------------------------------------------------------------|--------|
| You must confirm registration on your printer to finish this process - check it now. |        |
|                                                                                      | Cancel |

Đến máy in C332, chọn OK để xác nhận đăng kí

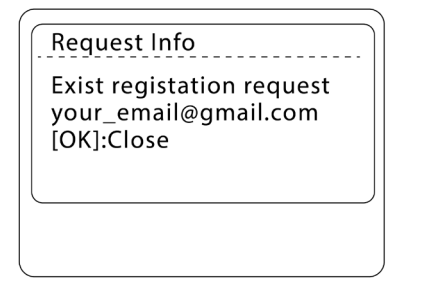

Chọn Yes và nhập mật khẩu 999999 để hoàn tất đăng kí

|     | Register? |  |
|-----|-----------|--|
| Yes |           |  |
| No  |           |  |
|     |           |  |
|     |           |  |
|     |           |  |
|     |           |  |

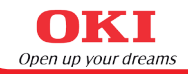

#### 4.2 Tải các ứng dụng tương thích

Tùy theo thiết bị bạn sử dụng mà có thể tải các ứng dụng tương thích.

Đơn giản nhất là trên trình duyệt Chrome , bạn có thể in bất cứ tab nào bạn đang mở trên Chrome với Google Cloud Print bằng cách nhấn "Ctrl + P" và chọn máy in đã kết nối

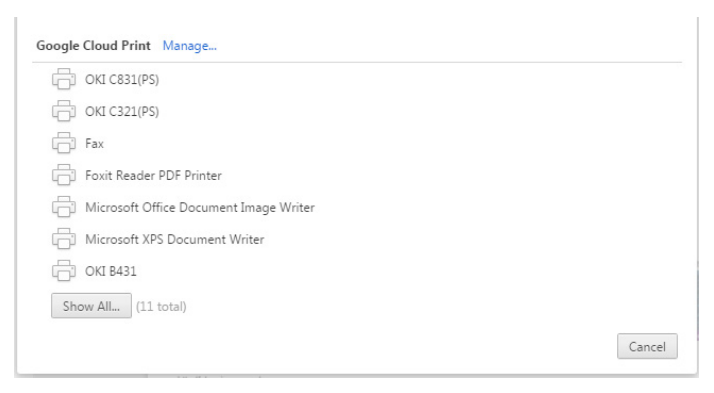

Trên thiết bị Android bạn có thể tìm và tải Cloud Print Plus, một ứng dụng "chính chủ" của Google

|   | ≽ Google play                                                                                                   | Tim kiðm Q                                                                                                    | Dăng nhậ        | P |
|---|----------------------------------------------------------------------------------------------------|----------------------------------------------------------------------------------------------------|-----------------|---|
|   | 🛎 Úng dụng                                                                                                    | Loại 🗸 Trang chủ Biếu đõ hàng đầu Mới phát hành                                                                                                    | <b>9</b> 🗘      |   |
| < | ừng dung của tôi<br>Mua sắm<br>Trò chơi<br>Gia đình<br>Hướng dần dành cho<br>phụ huọnh<br>Lựa chọn của biến tập | Cloud Print plus<br>Park areasers - Sight 11 deing 64 rolem 2014 (1)<br>Card areasers - Sight 11 deing 64 rolem 2014 (1)<br>Card areasers - Sight 11 dei |                 |   |
|   |                                                                                                    | Dod Pint 20 K                                                                                                    | 10:48<br>Cancel | * |
|   |                                                                                                    | Ready to print Cloud Print test page The trage                                                                                                    |                 |   |
|   |                                                                                                    | Click here to Print                                                                                                    |                 |   |
|   | <                                                                                                    | A searchaption 3                                                                                                    |                 | > |

#### 4. IN QUA GOOGLE CLOUD PRINT (tiếp theo)

Sau khi cài đặt ứng dụng, bạn kết nối với **tài khoản Gmail**, sau đó bạn có thể sử dụng máy in OKI C332 để in các dữ liệu Local có sẵn trong máy như **File**, **Pictures, Notepad....** 

|            |                              |                 |     |                |  | 🌣 🛜 📒 10:45 |  |  |
|------------|------------------------------|-----------------|-----|----------------|--|-------------|--|--|
| Cloud Prin | t<br>- Salva in Google Drive | LOCAL MAIN MENU | WEB |                |  | 1           |  |  |
|            |                              |                 |     |                |  |             |  |  |
|            |                              |                 |     | <b>_</b>       |  |             |  |  |
|            | Files                        |                 |     | Pictures       |  |             |  |  |
|            |                              |                 |     |                |  |             |  |  |
|            | /                            |                 |     | _              |  |             |  |  |
|            |                              |                 |     | -              |  |             |  |  |
|            | Drawings                     |                 |     | SMS            |  |             |  |  |
|            |                              |                 |     |                |  |             |  |  |
|            | <u>.</u>                     |                 |     | Ö              |  |             |  |  |
|            | Contacts                     |                 |     | Scan documents |  |             |  |  |
|            |                              |                 |     |                |  |             |  |  |
|            | rén.                         |                 |     |                |  |             |  |  |
|            |                              |                 |     |                |  |             |  |  |
|            | Notepad                      |                 |     |                |  |             |  |  |
|            |                              |                 |     |                |  |             |  |  |
|            |                              |                 |     |                |  |             |  |  |
|            | _                            |                 |     |                |  |             |  |  |
|            |                              | -               |     | Ų              |  |             |  |  |

Ngoài ra bạn cũng có thể in các dữ liệu online như từ **Google Drive**, **Dropbox, Facebook....** 

|                                                                         |             |           |           | 30 E    | 5:16 |
|-------------------------------------------------------------------------|-------------|-----------|-----------|---------|------|
| Cloud Print PRO<br>cloudprintandroid@gmail.com - Guardar no Google Driv | LOCAL       | MAIN MENU | WEB       | <br>NGS | 1    |
| f                                                                       |             |           | ÷         |         |      |
| Facebook                                                                |             |           | Dropbox   |         |      |
| · · · · · ·                                                             |             |           | 3         |         |      |
| Google Drive                                                            |             |           | Webpages  |         |      |
| · · · · · · · · · · · · · · · · · · ·                                   |             |           | $\rangle$ |         |      |
| Skydrive                                                                |             |           | Mail      |         |      |
|                                                                         |             |           |           |         |      |
|                                                                         | Google Cale | ndar      |           |         |      |
| <b>(</b> )                                                              |             | Ē         |           |         |      |

## 5. XỦ LÝ KỆT GIẤY

Khi xảy ra lỗi kẹt giấy "Paper Jam", Cần tắt nguồn, rồi lần lượt thực hiện các bước sau:

*Bước 1*: Tháo rời khay giấy và kiểm tra. Nếu phát hiện giấy kẹt thì ta lấy giấy ra như hình

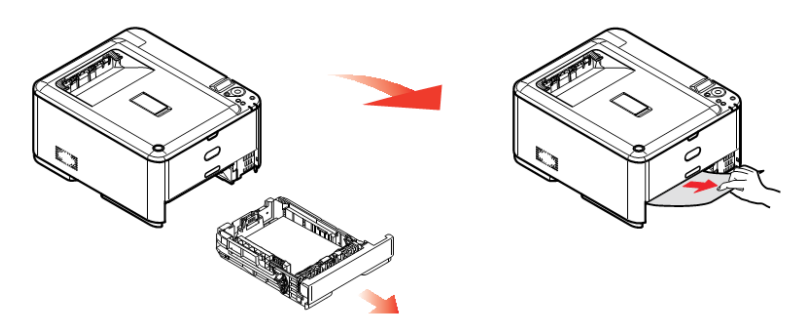

Bước 2: Ấn nút OPEN và mở nắp máy.

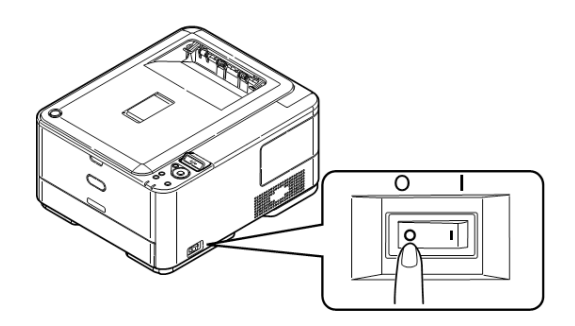

Kiểm tra và tháo giấy kẹt trên khay giấy multi

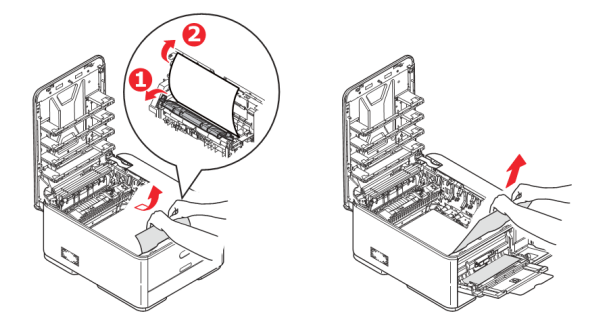

## 5. XỬ LÝ KỆT GIẤY (Tiếp theo)

**Bước 3**: Nếu giấy bị kẹt trong fuser hoặc Tranfer Belt, ta tiếp tục: Lấy bộ phận drum mực ra bằng cách nhấc hai quai xách màu xanh dương bên cạnh sườn máy. Bộ drum mực phải đặt nơi thoáng, bằng phẳng, dùng giấy phủ lên để tránh ánh sáng trực tiếp.

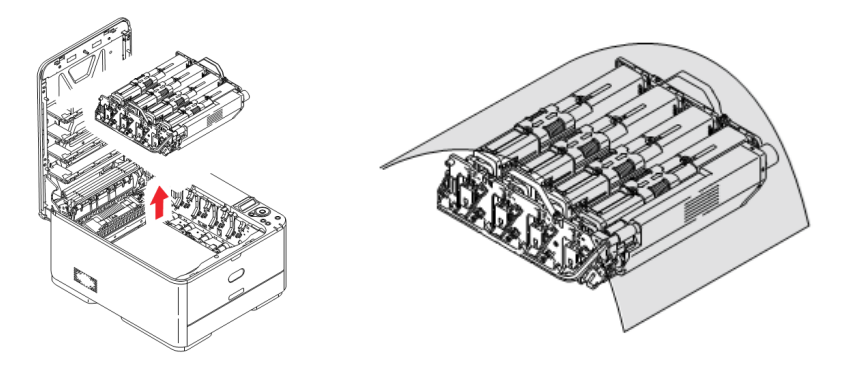

Mở hai khóa màu xanh dương nằm hai bên cạnh để nhấc FUSER lên.

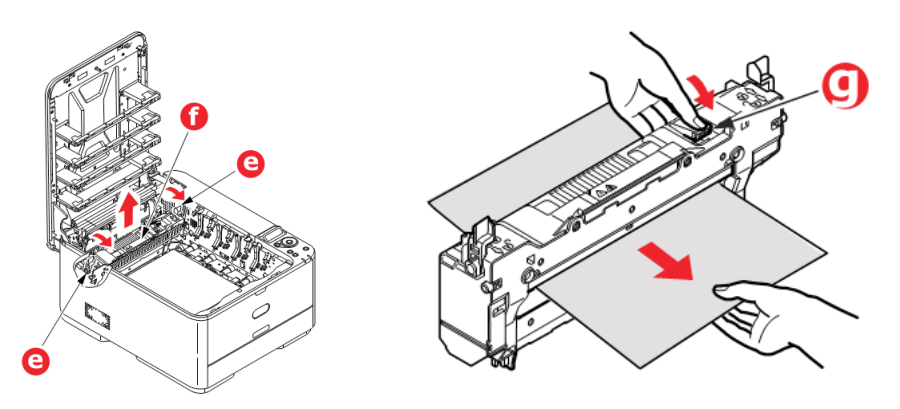

Tip: Nếu phần giấy bị kẹt nằm ở FUSER, thì ấn nút xanh trên FUSER xuống, sau đó kéo giấy theo chiều mũi tên để lấy giấy ra ngoài.

**Bước 4:** Nhấc Transfer Belt lên bằng cách kéo lần lượt hai khóa xanh dương bên cạnh theo hướng lên và nắm chắc hai khóa nhấc lên theo phương thẳng đứng, đặt Transfer Belt nơi sạch sẽ và bằng phẳng.

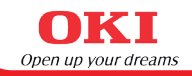

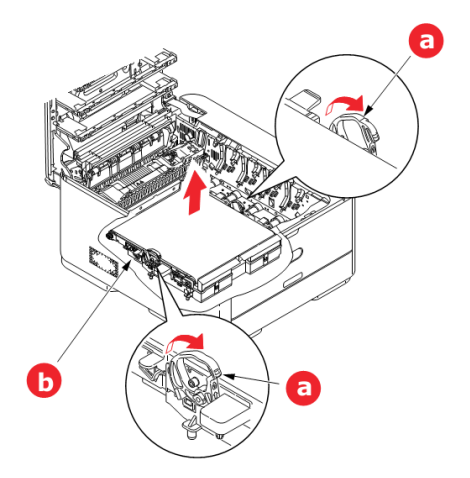

Lấy giấy bị kẹt ở Transfer Belt hoặc khoang phía dưới ra khỏi máy.

Lưu ý: Kẹt giấy ở Transfer Belt chỉ xảy ra khi in giấy đảo mặt

**Bước 5:** Lắp đặt lại các bộ phận của máy: Đặt Transfer Belt lại chính xác như hình

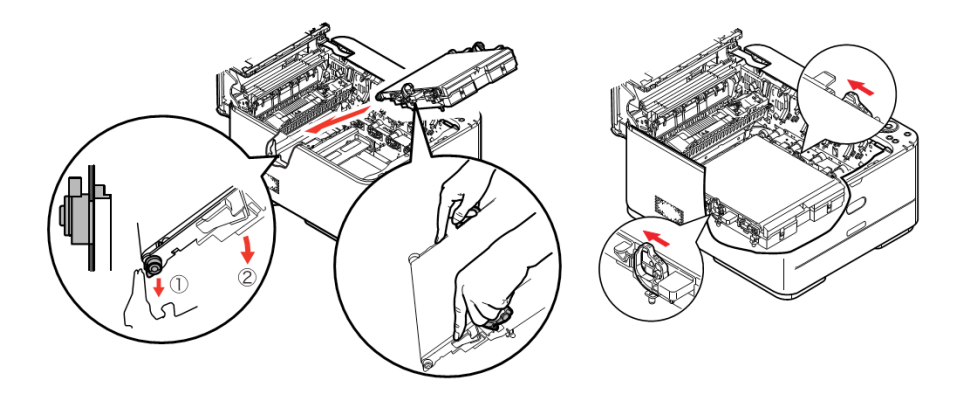

## 5. XỬ LÝ KỆT GIẤY (Tiếp theo)

Đặt Fuser vào vị trí cũ. Cố định Fuser lại bằng cách gạt hai chốt xanh dương.

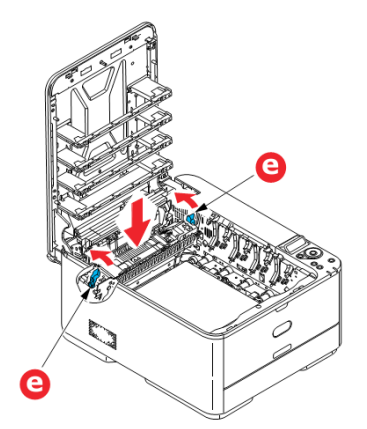

Đặt bộ drum mực theo phương thẳng đứng đúng vị trí ban đầu, sao cho hộp mực đen (K) đứng trước mặt máy. Đóng nắp máy lại.

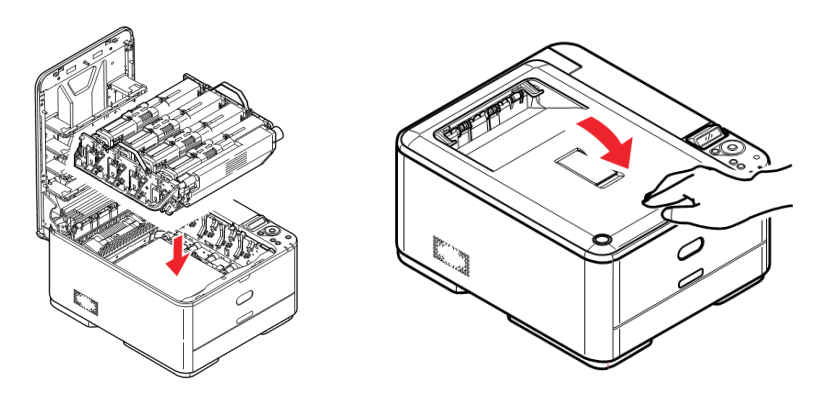

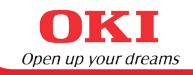

Xin Quý Khách vui lòng tham khảo CD hướng dẫn kèm theo máy hoặc liên hệ trực tiếp với Trung Tâm Bảo Hành OKI để được hướng dẫn thêm. **Website: www.idcsaigon.com - www.mayinoki.com Hotline: 08. 3845 5905** 

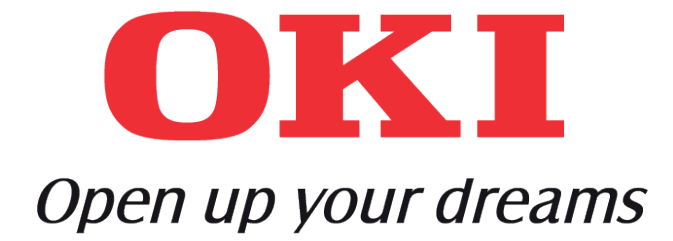

30 . Hướng dẫn sử dụng máy in OKI C332dn